VERSION 1.0 FEBRUARY 4, 2019

# Apps for Greentree

# **CUSTOMER ALERTS**

APP NUMBER: 010143

Powered by:

**MYOB** Greentree

# **TABLE OF CONTENTS**

| Features             | 2 |
|----------------------|---|
| Important Notes      | 2 |
| Other Requirements   | 2 |
| User Instructions    | 3 |
| Customers            | 3 |
| Sales Orders         | 1 |
| CRM Quotes           | 1 |
| Implementation Guide | 5 |
| APP INSTALLATION     | 5 |

# FEATURES

#### 1. Customer Alerts.

This app will display alerts in Sales Order entry or CRM Quote entry when a customer is selected. Alerts are set up in Customer Maintenance.

A system script is available for mass loading alert text.

For Verde customers currently using Verde Sales Notes, a conversion script can be made available.

## **IMPORTANT NOTES**

- We recommend that you test the configuration of the App thoroughly in a test system prior to deploying the App in your live Greentree system.
- If you have existing Verde Notes you can run the conversion script. If the App is turned off or expires the Verde Notes will no longer be available.

#### **OTHER REQUIREMENTS**

Greentree Modules: Account Receivable, Sales Orders, CRM

Associated Apps: None.

# **USER INSTRUCTIONS**

# **CUSTOMERS**

Within the menu option Data Entry | Accounts Receivable | Maintenance |Customer Maintenance, function, there is a standard Notes tab. With the App activated this screen will have two additional fields for entering alerts text.

The Sales Order Alerts will be displayed in Sales Order Entry.

The same text can display in CRM Quote entry, by using the Enable on CRM Quote checkbox, alternatively different text can be used in CRM Quote entry

| GT Cus                                                               | tomer Maintenance                              | ×                                            |
|----------------------------------------------------------------------|------------------------------------------------|----------------------------------------------|
|                                                                      |                                                | @ ¬₹ AFG ⊕ 🗖 🚀 🖧 🕲 Ø                         |
| Code TEST C Alpha TEST Name Test Customer                            |                                                |                                              |
| Displayed cu                                                         | rrency 🔿 Foreign 💿 Local                       |                                              |
| Pts/Rebates Pts/Rebates Transactions Child Balances Master Combine   | ed Billing Label Printing eDocs Intercompany N | otes Related Analysis                        |
| Main Defaults Integration Credit Email Tracker Delivery Transactions | Custom eXchange WebView Sales Orders Sales     | History Pricing Freight Email/Print Invoices |
| Notes                                                                |                                                | View Credit History                          |
| THis is Notes text                                                   |                                                | Return Authority Reques                      |
|                                                                      |                                                | IPM                                          |
|                                                                      |                                                | Release/alter <u>h</u> olds                  |
|                                                                      |                                                | Apply transactions                           |
|                                                                      |                                                | <u>V</u> iew jobs                            |
|                                                                      |                                                |                                              |
|                                                                      |                                                | Create <u>i</u> nvoice                       |
|                                                                      |                                                | Create <u>c</u> redit note                   |
|                                                                      |                                                | Create journal                               |
|                                                                      |                                                | Create <u>r</u> eceipt                       |
|                                                                      |                                                | Create standing invoice                      |
| Sales Order Alerts Enable on CRM Quote                               | CRM Quote Alert                                | Create sales <u>o</u> rder                   |
| Sales Order Alert text                                               | CRM Quote Alert text                           | Create standing order                        |
|                                                                      |                                                |                                              |
|                                                                      |                                                |                                              |
|                                                                      |                                                |                                              |
|                                                                      |                                                |                                              |
|                                                                      |                                                |                                              |
|                                                                      |                                                |                                              |
|                                                                      |                                                |                                              |
|                                                                      |                                                |                                              |
|                                                                      |                                                |                                              |

Note that a mass load script is available to populate the Sales Order Alerts and CRM Quote Alerts, and optionally enable Sales alerts to be used on CRM Quotes.

| GT System Scripts                       |                                                                                                    |                                                                   |  |  |  |  |  |  |
|-----------------------------------------|----------------------------------------------------------------------------------------------------|-------------------------------------------------------------------|--|--|--|--|--|--|
| Standard Scripts      Site Specific     | Details                                                                                            |                                                                   |  |  |  |  |  |  |
| Search                                  | This script will import Customer SO and CRM Quo<br>Code, Enable on CRM Quote (True/False), 'SO Ale | ote alerts. Format: Customer<br>ert text", "CRM Quote Alert text" |  |  |  |  |  |  |
| ⊕–Point of Sale                         | <u>~</u>                                                                                           |                                                                   |  |  |  |  |  |  |
| -WebView                                |                                                                                                    |                                                                   |  |  |  |  |  |  |
| -eXchange EDI                           |                                                                                                    |                                                                   |  |  |  |  |  |  |
| -Apps4GT Accounts Payable               |                                                                                                    |                                                                   |  |  |  |  |  |  |
| -Apps4GT Accounts Receivable            |                                                                                                    |                                                                   |  |  |  |  |  |  |
| -Change Customer Code                   |                                                                                                    |                                                                   |  |  |  |  |  |  |
| -Customer Delivery Address Set Primary  |                                                                                                    |                                                                   |  |  |  |  |  |  |
| -NZ Wool - AR Invoices import using XML |                                                                                                    |                                                                   |  |  |  |  |  |  |
| Import Customer Alerts                  |                                                                                                    |                                                                   |  |  |  |  |  |  |
|                                         |                                                                                                    |                                                                   |  |  |  |  |  |  |

# **SALES ORDERS**

- 1. Select the menu option Data Entry | Sales Orders | Sales Order Entry.
- 2. Select the Customer Code.

Instant alert message will pop up.

| GT                          |                                   | S                                                       | O Order Entry        |                                 |                                         | _ 🗆 X          |
|-----------------------------|-----------------------------------|---------------------------------------------------------|----------------------|---------------------------------|-----------------------------------------|----------------|
|                             | i C 🛣                             | $\mathbb{A} \oslash \vdash \leftarrow -$                | > -> +3 🖂 👗          |                                 | ∽⊒ AFG €                                | ▣ፇ₽₫♡          |
|                             |                                   |                                                         |                      | Las                             | t Order Number                          | 501047         |
| Sales Or                    | der                               | Line Item                                               | Delivery Details     | Custom                          | Email Tr                                | acker P        |
| Order Detail<br>Number      | 01 (Auckland)                     | Customer Det                                            | ail<br>TEST          | ି Alpha                         | TEST                                    |                |
| Order Date<br>Delivery Date | 05 / 02 / 19 🛱<br>05 / 02 / 19 🛱  | Currency                                                | New Zealand          | GT Alert Sales Order Alert text | 1.00000000 Fixed<br>Steve Sampson (StS) |                |
| Location                    | 01                                | <ul> <li>Payment Terms</li> <li>Order Number</li> </ul> | 30 Days from Invoice | ОК                              | eight Type<br>Custo <u>m</u> er Status  | ~              |
| Status<br>Entered by        | Forward Order<br>Entered<br>SUPER | Narration                                               |                      |                                 |                                         | <br>↓          |
|                             |                                   | Print Options<br>Packing Slip                           | Order Status         | Invoice On Ho                   | old <u>C</u> ancel Order                | Save Header    |
| Discount                    | 0.00 Surcharge                    | 0.00 Net                                                | 0.00 Tax             | 0.00 Total                      | 0.00 Adv re                             | ec 0.00        |
| No. Type Acc                | count/Code Tra                    | insaction Typ Description                               | Location             | Price Book                      | Quantity                                | Price Tax Code |

# **CRM QUOTES**

- 1. Select the menu option CRM | Sales & Marketing | Quotes.
- 2. Select the Organisation Code.

A quote is entered for a CRM Organisation. A Contact can be used to find the Organisation.

Customer organisations are organisations of relationship type *Customer* and have a linked Greentree Customer.

If the linked Customer has Sales Alerts enabled for CRM Quotes or separate CRM Alerts, the Instant Alert message will pop up.

| GT           |                 |                           |                         |                                               | Quote M   | laintenance |                     |            |             |                | _                          |
|--------------|-----------------|---------------------------|-------------------------|-----------------------------------------------|-----------|-------------|---------------------|------------|-------------|----------------|----------------------------|
|              | ē C             | 11 <b>6</b> 11            | 0 (←                    | $\leftarrow \ \rightarrow \ \rightarrow \mid$ |           |             |                     |            |             | -9 (           | ≝⊖ <b>₽</b> <i>⊅ 8</i> ∆ ? |
| Number       |                 | 🔍 Sum                     | mary                    |                                               |           |             |                     |            |             | (              | 🔍 View All 🗸               |
| Main [       | Delivery Addres | ss Receipt                | Job                     | Service Request                               | s Logs    | Security    | Related             | Communicat | ions Custom | Notes          | OPEN                       |
| Ormaniantia  | Test Cust       |                           | 0                       | Ture                                          | lah       | ×           |                     |            |             |                | <u>A</u> ttachments (0)    |
| Contact      | in Test Cust    | omer                      |                         | type                                          | 100       |             | Primary<br>Locked   |            |             |                | Create Communication       |
| Lead         |                 |                           | $\overline{\mathbb{Q}}$ | Created                                       | 05 / 02 / | / 19 ( ##   | Authority           |            |             |                | Create Follow-up           |
| Reseller     |                 |                           | Q                       | Date Sent                                     |           | / ∰         | Sighted<br>Approved |            |             |                | Check Availability         |
| Campaign     |                 |                           | $\odot$                 | Evnerted                                      | 1         | / ₩         | Invoice             |            |             |                | Create Quote Revision      |
| Activity     |                 |                           | GT                      | Alert                                         | 07 / 03 / | / 19 🛱      | Reseller            |            |             |                | Create Job                 |
| Sales Person | n Steve San     | npson <mark>(</mark> StS) | CRM                     | Junto Alextant                                | / /       |             | Web Acces           | ssible     |             |                | Create Invoice             |
| Stage        | Draft only      | у                         | CRIVIC                  | Juote Alert text                              | 6 5.00    |             |                     |            |             |                | Customer <u>E</u> nquiry   |
| Currency     | New Zeal        | and Dollars               |                         | ок                                            | er        |             |                     |            |             |                | Draft <u>S</u> ales        |
| Describ      | 01 (Auck        | land)                     |                         |                                               |           |             |                     |            |             |                | Create <u>B</u> uy-In      |
| Branch       | UT (AUCK        | iariu)                    | ~                       |                                               |           |             |                     |            |             |                | Create Job/SR              |
| Total        |                 |                           |                         |                                               |           |             |                     |            |             |                | Create Assembly            |
| Cost         | 0.00            | Retail (Tax Ex.)          |                         | 0.00 Sales                                    | 0         | .00 Markup  |                     | %          |             |                |                            |
|              | Summary         |                           | Ac                      | tivities                                      |           | Employee    | s                   |            | Inventory   |                | Sales                      |
| No. Catego   | ory Activity    | Description               | Work Ce                 | ntreDescription                               | Date      | Unit Co     | ost Cos             | t Quantity | Retail Rate | Retail /larkup | % Markup Amt Use %         |
| 1            |                 |                           |                         |                                               | 05/02/19  |             |                     |            |             |                |                            |
|              |                 |                           |                         |                                               |           |             |                     |            |             |                |                            |
|              |                 |                           |                         |                                               |           |             |                     |            |             |                |                            |
|              |                 |                           |                         |                                               |           |             |                     |            |             |                |                            |
|              |                 |                           |                         |                                               |           |             |                     |            |             |                |                            |
| <            |                 |                           |                         |                                               |           |             |                     |            |             |                | 2                          |
| Adding a ne  | ew Record       |                           |                         |                                               |           | The         | re are 108 Reco     | ords       |             |                |                            |

# **IMPLEMENTATION GUIDE**

#### Please refer to the Important Notes section above before installing and configuring this App

## **APP INSTALLATION**

- 1. Log into Greentree as the Super user
- 2. Select the menu item | System | Apps For Greentree | Apps Module Control |
- 3. Enter the New Registration Codes supplied and click Install App

| G App   | s For Greentree      | e Module Co | ontrol |             |         |                                          |            |                 |
|---------|----------------------|-------------|--------|-------------|---------|------------------------------------------|------------|-----------------|
|         | 8                    |             | ão 💰   |             |         | Apps                                     | 🗔 d        | 9 💪 🔬 💡         |
| Enter N | ew Registration Code | •           |        | Install App |         | Delete Inactive/Expired Apps             | nstall App | s For Greentree |
| Code    | Name                 |             |        |             | Descr   | iption                                   | Active     | Expiry Date 🔺   |
| 000000  | Apps For Greentree   | Form        |        |             | App U   | sage information on Forms                | <b>V</b>   | 31 December 2   |
| 010001  | AR Sales Orders Ta   | Ь           |        |             | Tab in  | Customer maintenance to display Sales Or | d 🔽        | 03 December 2   |
| 010002  | IN Reorder Workbe    | nch         |        |             | Invent  | ory Reorder Workbench                    |            | 31 December 2   |
| 010003  | IN Min/Max Workbe    | ench        |        |             | Invent  | ory Min/Max Workbench                    | <b>V</b>   | 31 December 2   |
| 010004  | AR Sales History Ta  | ıb          |        |             | Tab in  | Customer maintenance to display Sales Hi | si 🔽       | 31 December 2   |
| 010005  | AR Pricing Tab       |             |        |             | T ah in | Customer maintenance to display Pricing  |            | 21 December 2   |

- 4. Select/Highlight the Customer Alerts App.
- 5. Click on the Edit Users button and select the users who will be configured to use Replace, for which companies.
- 6. Save and Close the form.